## **New Parent/Guardian Set Up**

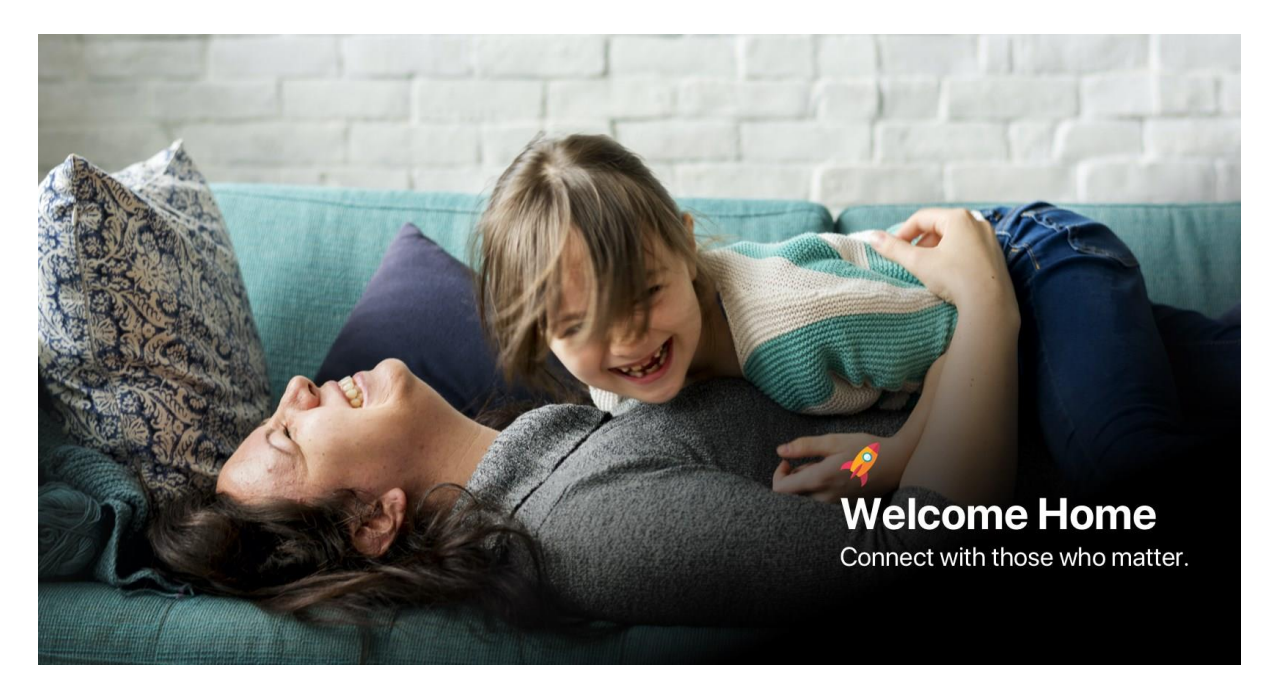

## Welcome Home!

This article shows **new parent/guardian users** how to set up their accounts for the first time, step by step.

As a parent/guardian, you have access to up to three of our platforms:

1. Home App 2. Home Web 3. The HUB

Note: This process is initiated by the childcare service, which will generate a welcome email to your preferred email address. The steps below take you through how to accept the invite and get your parent, or guardian, profile set up.

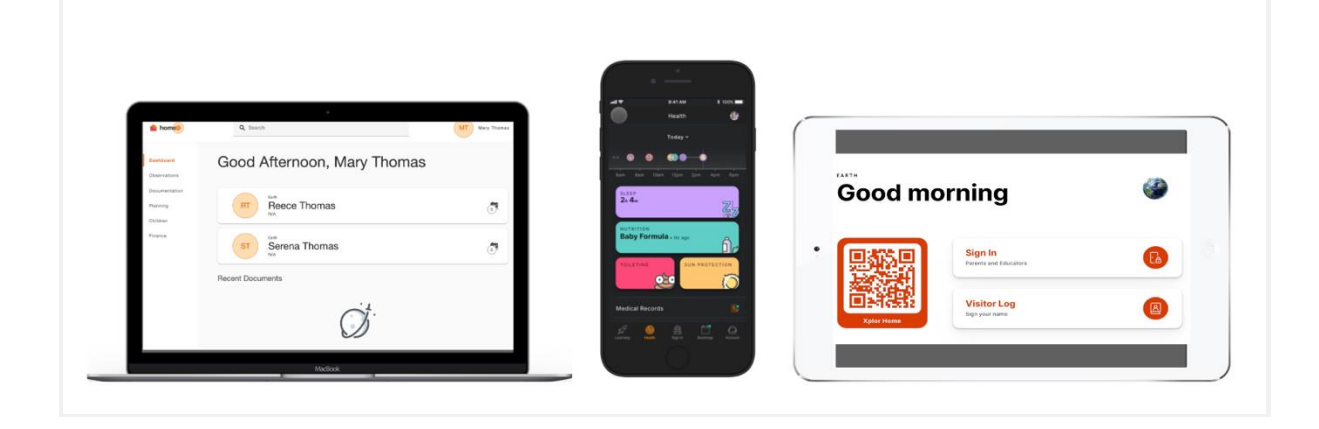

## 1. Create Your Parent/Guardian Account

After you have completed the enrolment form for your centre, you will receive a confirmation email that looks like this:

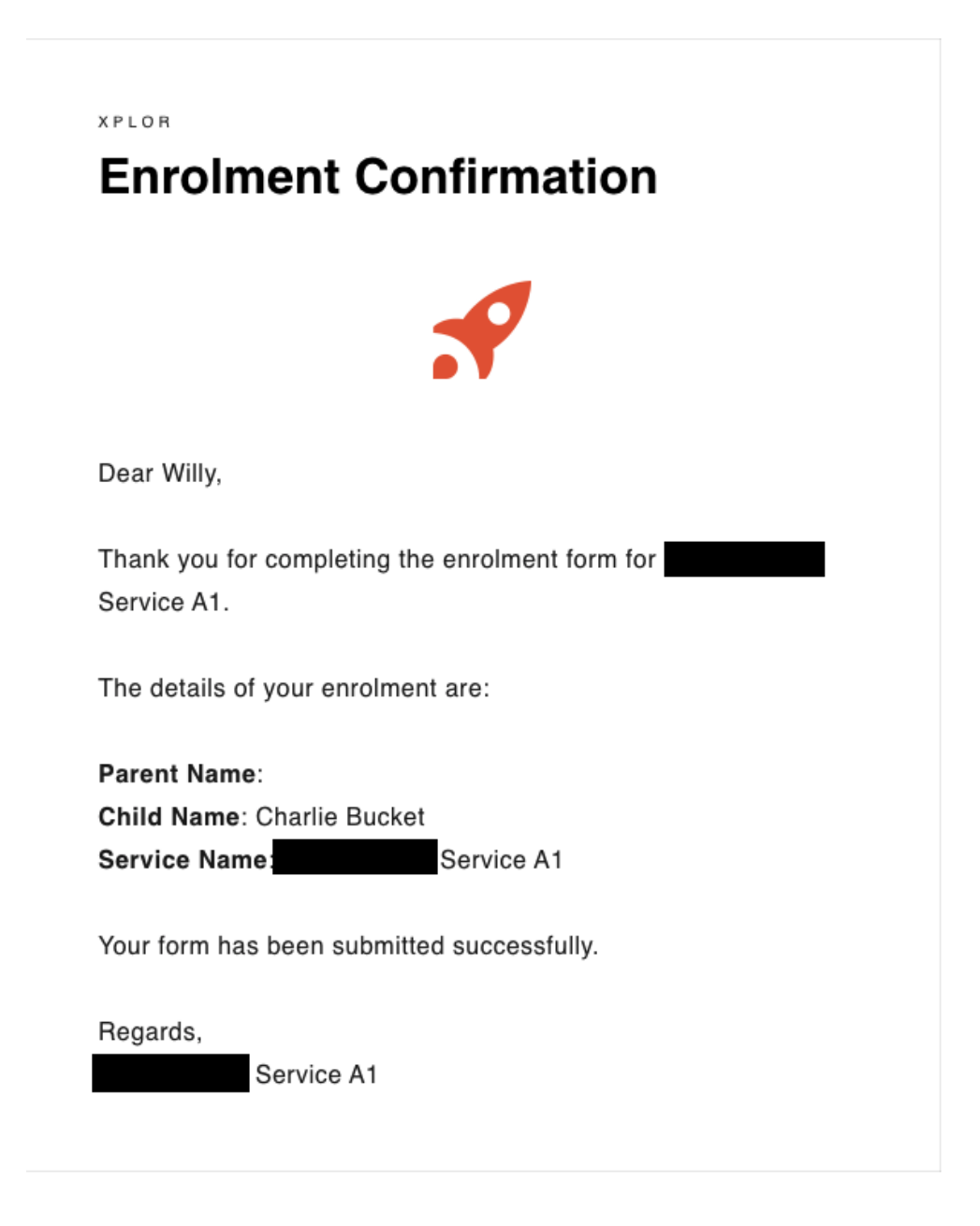

Once the centre has finalised your information and made your child active, you will receive a Welcome email that looks like this:

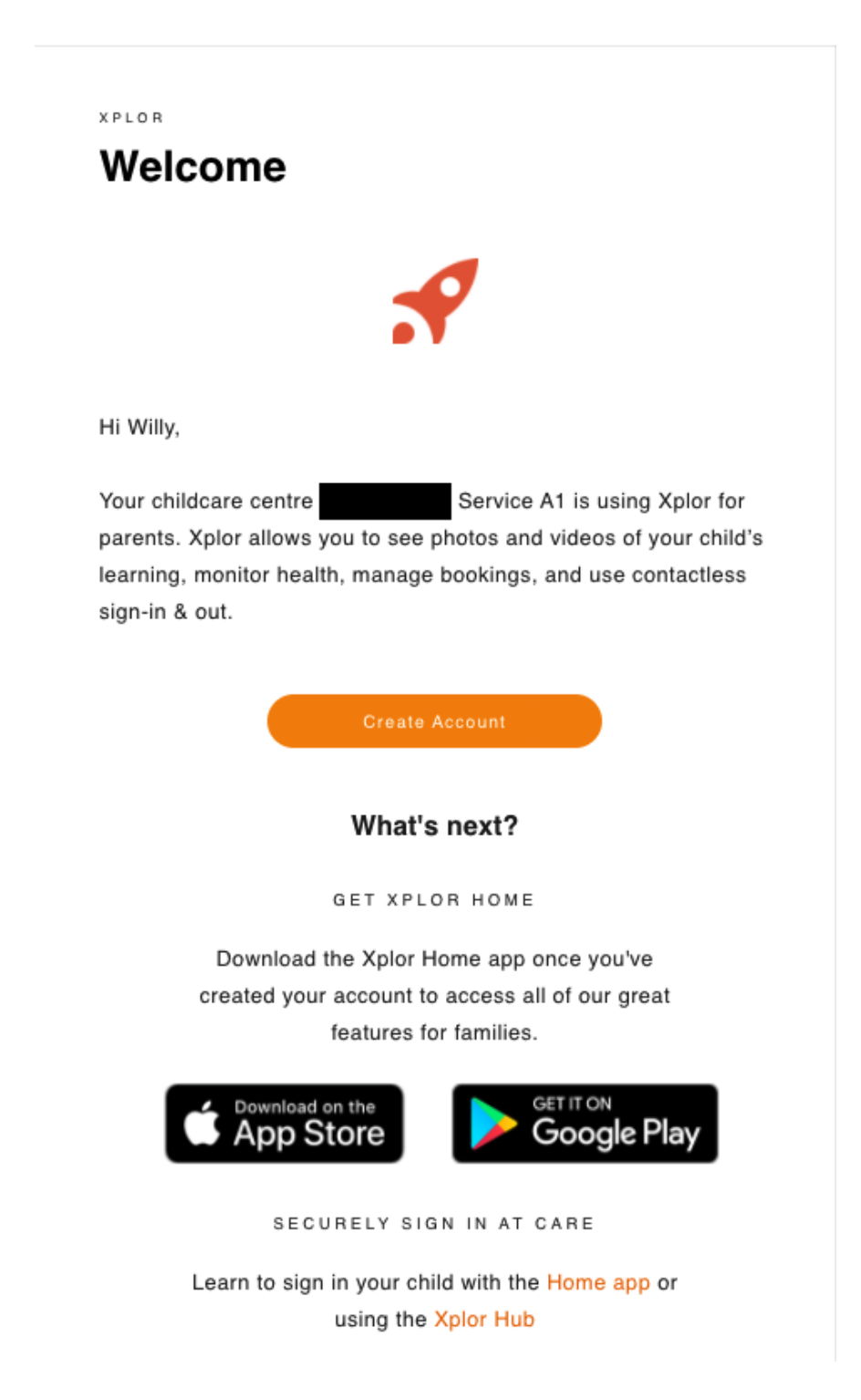

Click the orange 'Create Account' button, it will take you to the below screen. As a new parent who has not created an account before, select 'Create Account.'

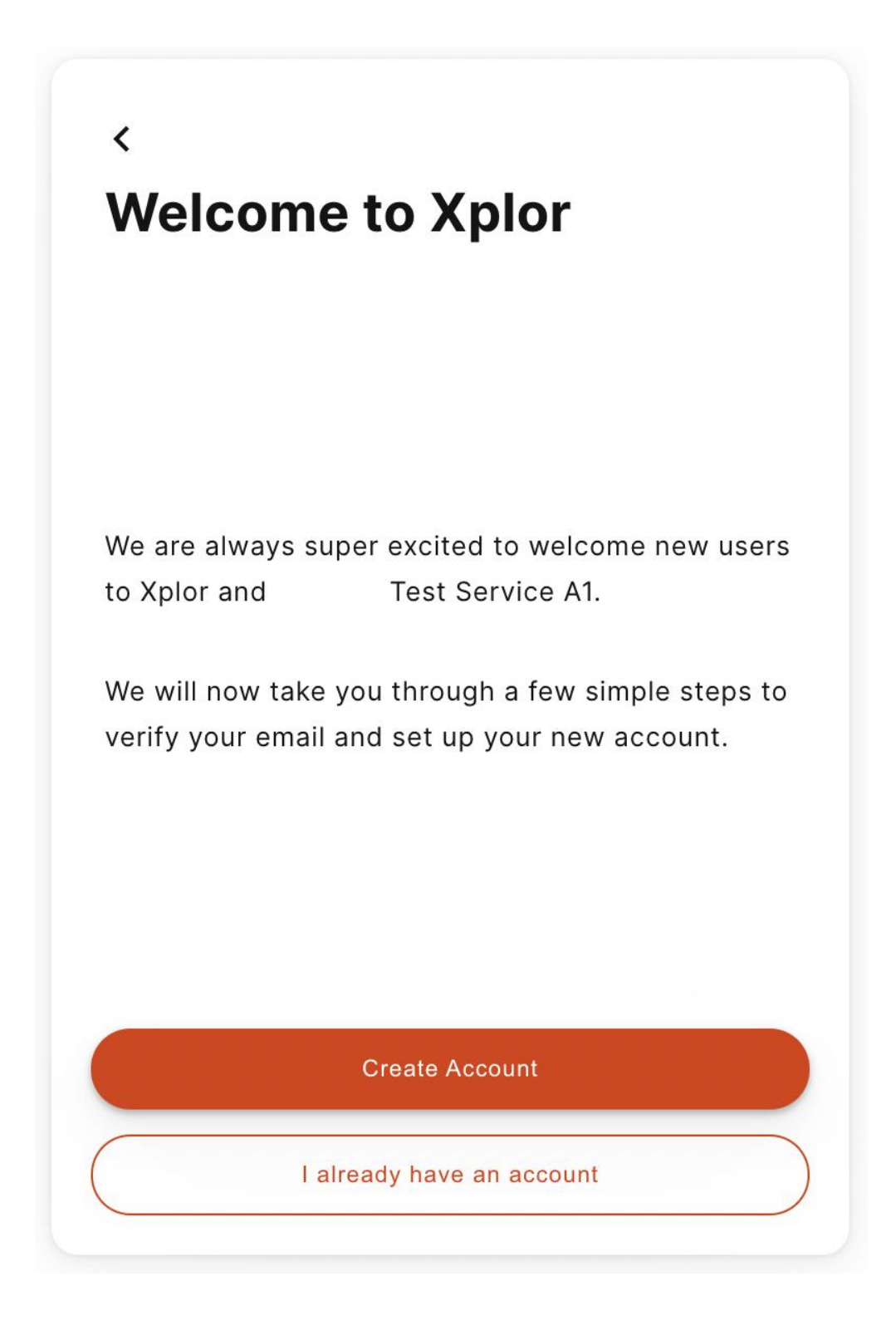

From here, create a password that is 8 characters in length and includes a capital letter, number and special character. Then press 'Next.'

| <<br>Create Password                  |
|---------------------------------------|
| Password<br><br>Repeat Password<br>   |
| 8 characters<br>passwords don't match |
| Next                                  |

Create a 4 digit Account Pin. This can be used to sign in with your mobile number which you will enter in the next step. Press 'Next.'

| <<br>Create Account Pin                                                       |   |
|-------------------------------------------------------------------------------|---|
| Your four digit PIN can be used with your phone<br>number to sign into Xplor. |   |
| Pin                                                                           |   |
| Repeat Pin                                                                    |   |
| 4 digits                                                                      | J |
| <del>pins don't match</del>                                                   |   |
|                                                                               |   |
| Next                                                                          |   |

Enter your mobile number. Press 'Next.'

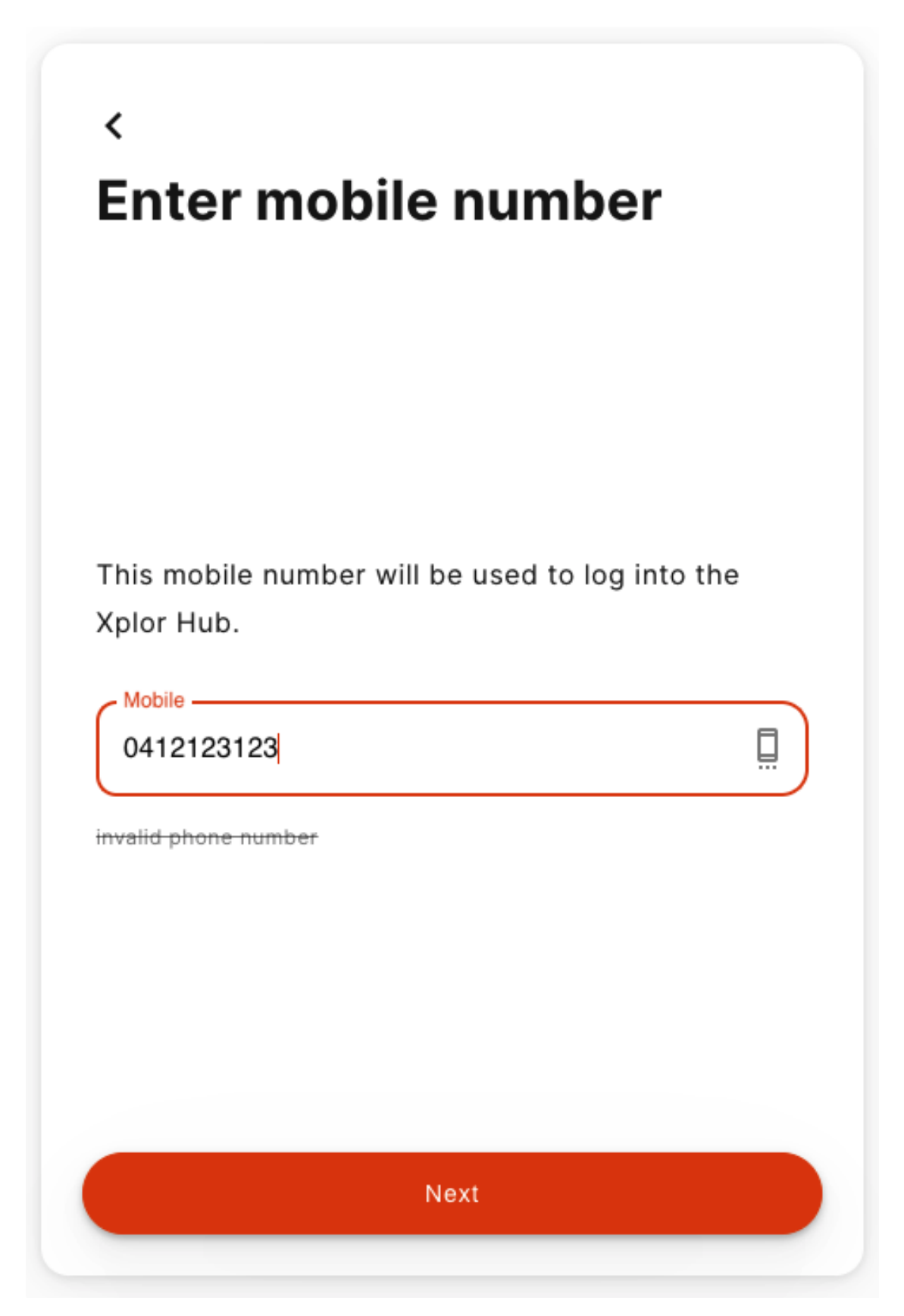

## Press 'Finished"

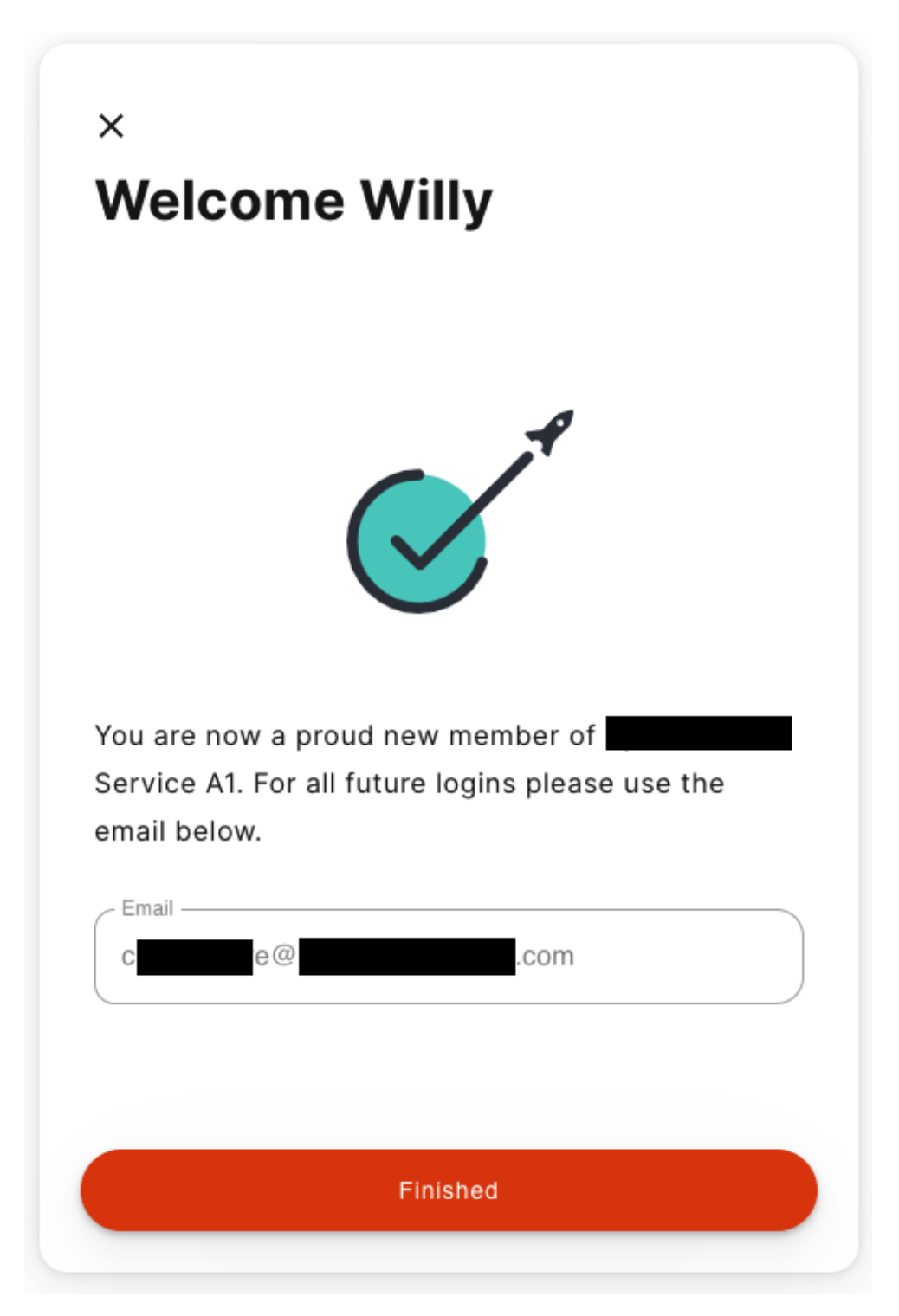

That's it! You have created your Xplor Account! You can now use the email address and password listed to log into the Home App or <u>Home Web</u>.

Once you select 'Finished' you will automatically be taken to your Home Account.

| 💧 hom 🤨                                                                       | Q Search                                         | WWW Willy Wonka 🗸 |
|-------------------------------------------------------------------------------|--------------------------------------------------|-------------------|
| <ul> <li>Dashboard</li> <li>Messages</li> <li>Moments</li> </ul>              | Good Afternoon, Willy Wonka                      |                   |
| Observations     Documentation     Canvas     Tables     Children     Finance | Service A1<br>Charlie Bucket<br>4 Years 2 Months | 2                 |
|                                                                               | Recent Learning                                  |                   |
| 4                                                                             | No Documents                                     |                   |